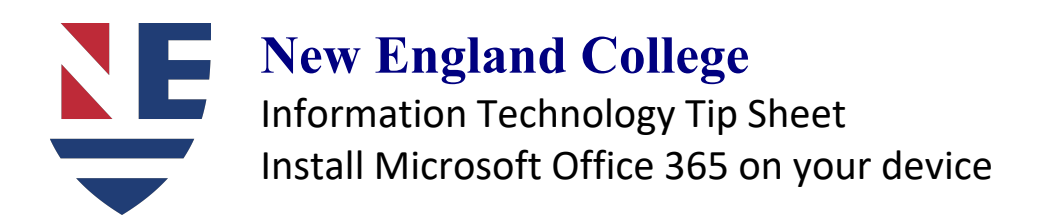

Documents

Recommended

## New England College Access to Microsoft Office 365

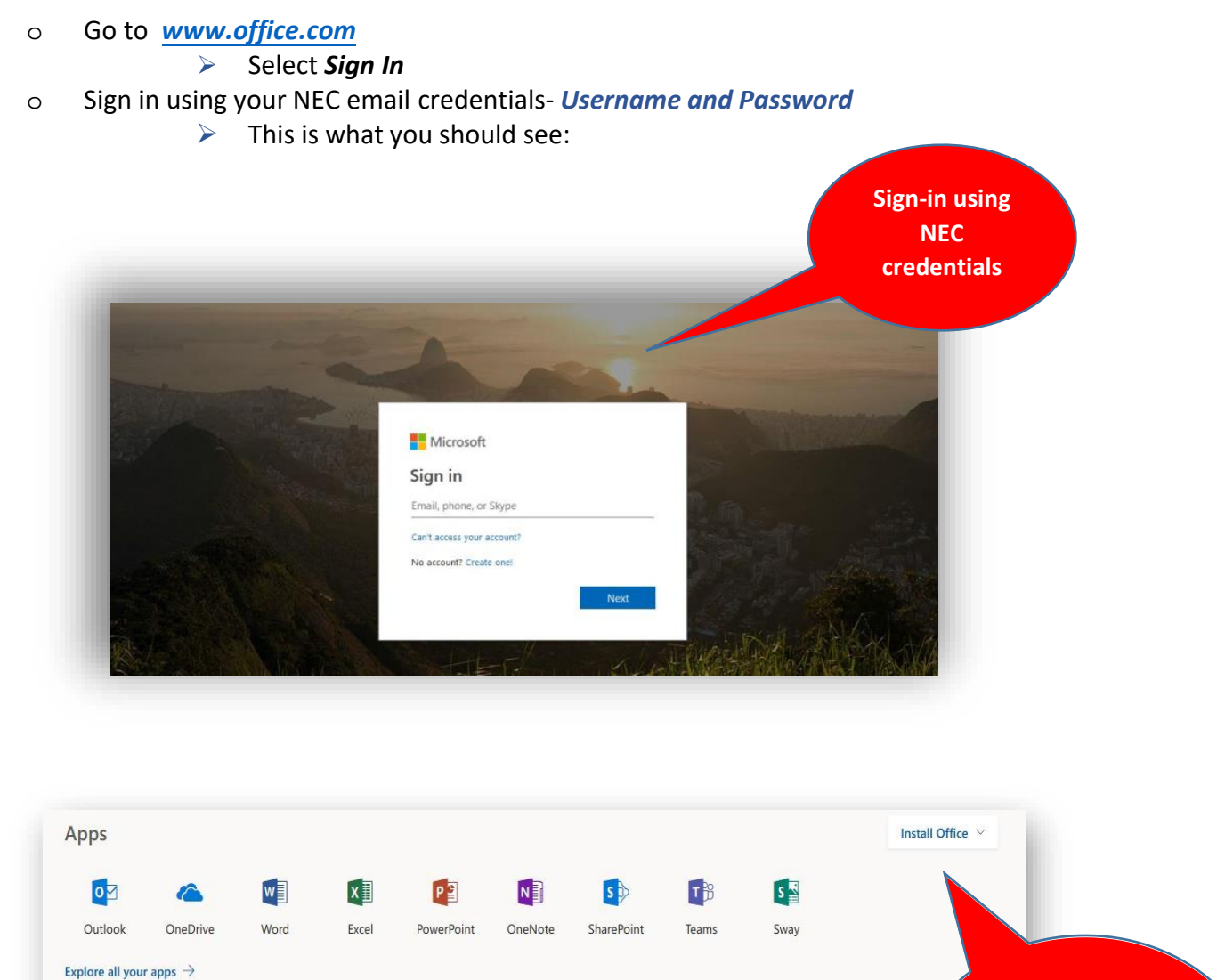

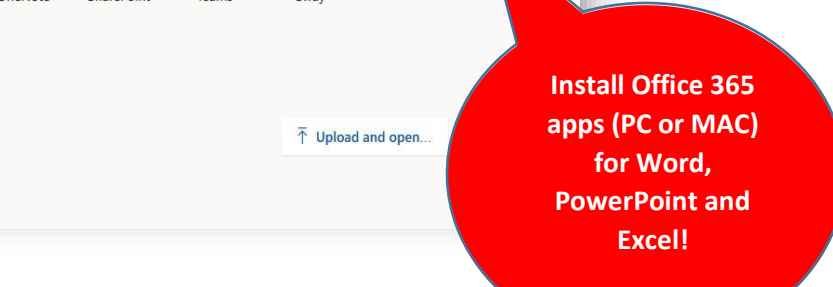